# News from the Dialysis NHSN Helpdesk How to Update NHSN Access When Staff Change at Your Facility

| Content                                               | Page |
|-------------------------------------------------------|------|
| Recommendations and Requirements to Manage NHSN Users | 1    |
| How to Add NHSN Users                                 | 1    |
| How to Deactivate NHSN Users                          | 3    |

### **Recommendations and Requirements to Manage NHSN Users**

### 1. Get access to NHSN!

At least one staff member <u>at the facility</u> is required to be trained in and knowledgeable of how to report dialysis event data to NHSN. This is required regardless of whether electronic (clinical document architecture [CDA]) or manual methods are used to submit data. If your corporate organization reports on your facility's behalf, someone at the facility is still expected to review and verify what has been reported is complete and correct. Get access so you can easily review your data, run reports, and make corrections.

#### 2. Have a backup user!

We recommend every facility have at least two users with administrative rights in NHSN. Not only does this simplify issues related to staff turnover, it helps to ensure someone can report data to meet reporting deadlines if the primary NHSN user is on leave.

### 3. Control who has access to your confidential data!

Once a user no longer requires NHSN access (e.g., he or she no longer works for the facility), deactivate his or her user profile immediately.

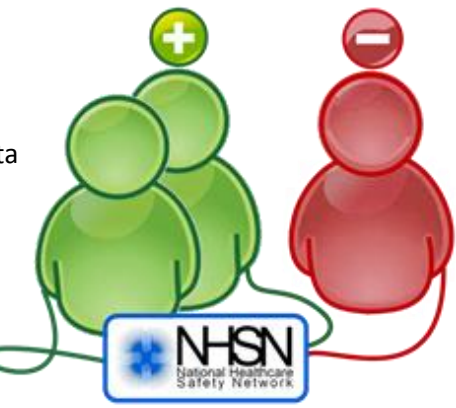

### How to Add a New User in NHSN

To add an NHSN user, you must have administrator rights.

- 1. Log in to your NHSN facility.
- 2. On the navigation menu to the left of the screen, click "Users," and then click "Add."
- 3. On the Add User screen, complete the required fields marked by an asterisk (\*):
  - Create a unique User ID with any combination of 32 letters and/or numbers. This User ID is not used to access NHSN.
  - Enter her work email address. *Important: the user must use the same email address for SAMS registration.*
- 4. When all required fields are complete, click the **"Save"** button.
  - An invitation to CDC's Secure Access Management Services [SAMS] is automatically sent to the email address provided when the new user profile is saved.

# News from the Dialysis NHSN Helpdesk How to Update NHSN Access When Staff Change at Your Facility

## How to Add a New User in NHSN (continued)

| CDC                                 | Department of Health and Human Services<br>Centers for Disease Control and Prevention |                                                                     |
|-------------------------------------|---------------------------------------------------------------------------------------|---------------------------------------------------------------------|
|                                     | NHSN - National Healthcare Safety Network                                             | NHSN Home   My Info   Contact us   Help   Log Out                   |
| 🌹 NHSN Home                         |                                                                                       |                                                                     |
| Alerts<br>Reporting Plan<br>Patient | Add                                                                                   | User                                                                |
| Event<br>Summary Data               | Mandatorv fields<br>marked with *                                                     |                                                                     |
| Import/Export<br>Analysis           | User ID*: JDOE                                                                        | Up to 32 letters and/or numbers,<br>no spaces or special characters |
| Surveys<br>Users                    | Prefix:                                                                               |                                                                     |
| Add                                 | First Name*: Jane                                                                     |                                                                     |
| Facility                            | Last Name*: Doe                                                                       |                                                                     |
| Group<br>Log Out                    | Title: Vser Active: Y - Yes V                                                         |                                                                     |
|                                     | User Type: DIAL - Dialysis Nurs                                                       | se/Professional 🗸                                                   |
|                                     | Phone Number*: 555-555-5555                                                           |                                                                     |
|                                     | E-mail Address*: janedoe@dialysis.org                                                 |                                                                     |
| و سور او ا                          | من الاستعمال المسلمة المحاليات الماسين على المعمل                                     |                                                                     |
|                                     |                                                                                       | - Constant A                                                        |
|                                     | S                                                                                     | Back                                                                |

- 5. On the **Edit User Rights** screen, assign the user NHSN rights under "Dialysis" (and Healthcare Personnel Safety, if that component is also in use).
  - It is recommended to have at least two users with administrative rights per org ID.

| <b>CDC</b>                                                                                                    | Department of Health and Human Services<br>Centers for Disease Control and Prevention                              |                            |                                              |                               |               |                      |                    |
|----------------------------------------------------------------------------------------------------|----------------------------------------------------------------------------------------------------|----------------------------|----------------------------------------------|-------------------------------|---------------|----------------------|--------------------|
|                                                                                                    | NHSN - National Healthcare                                                                                         | Safety Network             |                                              |                               | NHSN Home   ! | My Info   Contact us | s   Help   Log Out |
| Image: Second State   Alerts   Alerts   Reporting Plan   Patient   Event   Summary Data   Import/Export   Analysis | F                                                                                                    | User ID:<br>Facility List: | Edit<br>FTX0 (ID 2395)<br>Fac: Dialysis Test | User I<br>@HELP<br>Facility 3 | Rights        |                      |                    |
| Surveys<br>Users<br>Add<br>Find<br>Facility<br>Group<br>Log Out                                                    | <b>Rights</b><br>Administrator<br>All Rights<br>Analyze Data<br>Add, Edit, Delete<br>View Data<br>Customize Rights | Healthcare                 | e Personnel S                                | Safety<br>Save                | Back          | Dialysis             | Advanced           |

6. Click the "Save" button to assign the selected rights to the user.

# News from the Dialysis NHSN Helpdesk

## How to Update NHSN Access When Staff Change at Your Facility

#### Troubleshooting:

If the new user does not receive an email with further instructions, please check the following:

- The user's email address submitted to NHSN is correct.
- The message is not in his or her "junk" folder.
- Emails from NHSN and CDC are permitted by the organization's spam filters.

#### How to Deactivate an Existing NHSN User

To deactivate an NHSN user, you must have administrator rights.

- 1. Log in to your NHSN facility.
- 2. On the navigation menu to the left of the screen, click "Users," and then click "Find."
- 3. On the **Find User** screen, click the **"Find"** button. (Search criteria are not required).

|                | Department of Health and Human Services<br>Centers for Disease Control and Prevention         |
|----------------|-----------------------------------------------------------------------------------------------|
|                | NHSN - National Healthcare Safety Network   NHSN Home   My Info   Contact us   Help   Log Out |
| 🌹 NHSN Home    | <b>F</b> <sup>2</sup> 1 11                                                                    |
| Alerts         | Find User                                                                                     |
| Reporting Plan | ØHELP                                                                                         |
| Patient        | Enter search criteria and click Find                                                          |
| Event          | User Information                                                                              |
| Summary Data   |                                                                                               |
| Import/Export  | User ID:                                                                                      |
| Analysis       | First Name:                                                                                   |
| Surveys        |                                                                                               |
| Users          | Last Name:                                                                                    |
| Add            | Phone Number:                                                                                 |
| Facility       |                                                                                               |
| Group          |                                                                                               |
| Log Out        | Find 🔆 Clear Back                                                                             |
|                |                                                                                               |

4. Select the checkbox next to the name of the user to be deactivated and click "Deactivate."

| CDC            | Department of Health and Human Services<br>Centers for Disease Control and Prevention |              |           |                                    |                |  |
|----------------|---------------------------------------------------------------------------------------|--------------|-----------|------------------------------------|----------------|--|
|                | NHSN - National Healthcare Safety Network   NHSN Home   My Info   Conta               |              |           | NHSN Home   My Info   Contact us   | Help   Log Out |  |
| 🌹 NHSN Home    |                                                                                       |              |           |                                    |                |  |
| Alerts         |                                                                                       |              |           |                                    |                |  |
| Reporting Plan | Users List                                                                            |              |           |                                    |                |  |
| Patient        |                                                                                       |              |           |                                    |                |  |
| Event          | @HELP                                                                                 |              |           |                                    |                |  |
| Summary Data   |                                                                                       |              |           |                                    |                |  |
| Import/Export  |                                                                                       |              |           |                                    |                |  |
| Analysis       | Desetivate                                                                            | Namo         |           |                                    | 10 OF 1        |  |
| Surveys        | Deactivate                                                                            | Name         | user ID 👙 | oser rype                          | Active         |  |
| Users          |                                                                                       | Baker, Bob   | BBAKER    | DIAL - Dialysis Nurse/Professional | Y              |  |
| Eind           |                                                                                       | Lee, Yong    | YLEE      | DIAL - Dialysis Nurse/Professional | Y              |  |
| Facility       |                                                                                       | Queue, Suzie | SQUEUE    | DIAL - Dialysis Nurse/Professional | Y              |  |
| Group          |                                                                                       | Smith, Jane  | JSMITH    | DIAL - Dialysis Nurse/Professional | Y              |  |
| Log Out        |                                                                                       |              |           |                                    |                |  |
|                |                                                                                       |              | Add       | Back                               |                |  |

# News from the Dialysis NHSN Helpdesk How to Update NHSN Access When Staff Change at Your Facility

## How to Deactivate an Existing NHSN User (continued)

5. Once deactivated, a confirmation message will display in the upper left corner of the screen:

| Department of Health and Human Services<br>Centers for Disease Control and Prevention |                                          |                         |                    |                                                   |        |  |
|---------------------------------------------------------------------------------------|------------------------------------------|-------------------------|--------------------|---------------------------------------------------|--------|--|
|                                                                                       | NHSN - National He                       | ealthcare Safety Networ | ·k                 | NHSN Home   My Info   Contact us   Help   Log Out |        |  |
| 🚏 NHSN Home 🏑                                                                         | Jiser (ID 2059) deactivated successfully |                         |                    |                                                   |        |  |
| Alerts                                                                                |                                          | 2000) acacan            | accu successfully. | ,                                                 |        |  |
| Reporting Plan                                                                        |                                          | Users List              |                    |                                                   |        |  |
| Patient                                                                               |                                          |                         |                    |                                                   |        |  |
| Event                                                                                 |                                          | @ HELP                  |                    |                                                   |        |  |
| Summary Data                                                                          |                                          |                         |                    |                                                   |        |  |
| Analysis                                                                              |                                          | Page 1 of 1 - 10 of 4   |                    |                                                   |        |  |
| Surveys                                                                               | Deactivate                               | Name                    | User ID 🚖          | User Type                                         | Active |  |
| Users                                                                                 |                                          | Baker, Bob              | BBAKER             | DIAL - Dialysis Nurse/Professional                | Y      |  |
| Add                                                                                   |                                          | Lee, Yong               | YLEE               | DIAL - Dialysis Nurse/Professional                | Y      |  |
| Eacility                                                                              |                                          | Queue, Suzie            | SOLIELIE           | DIAL - Dialysis Nurse/Professional                |        |  |
| Group                                                                                 |                                          | Smith Jane              | ISMITH             | DIAL - Dialysis Nurse/Professional                | $\sim$ |  |
| Log Out                                                                               |                                          | <u>e</u>                | JOWITTI            | DIAL Diarysis Naise/FIORESSIONAI                  | •      |  |
|                                                                                       |                                          |                         | Add                | Back                                              |        |  |

NOTE: After deactivating the user, their name and information will remain on the user list; however, their "Active" status (far right column) will change from 'Y' (Yes) to 'N' (No).

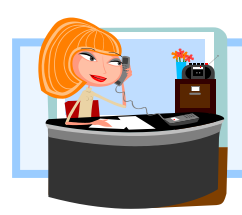

**Questions about NHSN?** Contact us at <u>nhsn@cdc.gov</u> with "Dialysis" in the subject line and we will respond to your inquiry within 5 business days.